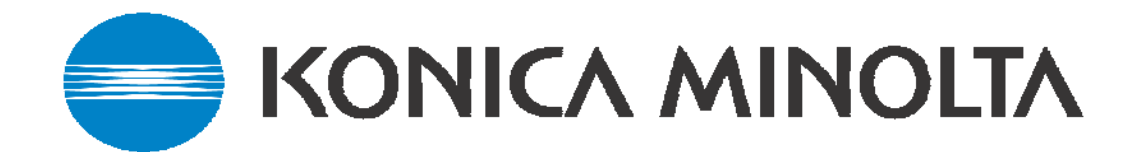

## Black & White Scanning Guide

This guide covers the following machines:

- BH420/BH500/BH600/BH750
- Bizhub 250/350
- Bizhub 163/211
- Bizhub 130F
- 7145 IP432
- 7222/7228/7235 IP424 (Same configuration as 7145)
- 7155/7165/7255/7272 IP511/IP511A
- 7216/7220 (162/210)- IP418, Di1611/2011 Pi2001e

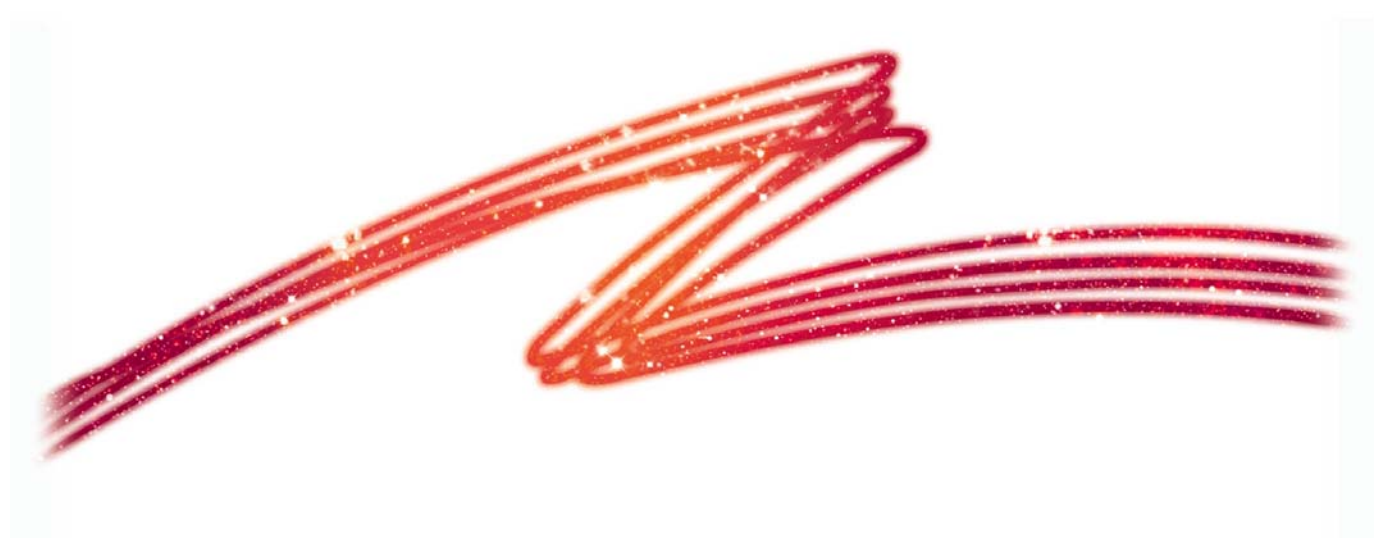

Version 6.0 Black & White V1.0

## **CONTENTS**

| Scanning Tips & Tricks                        | Page 3                    |
|-----------------------------------------------|---------------------------|
| <u>Bizhub 420/500/600/750</u>                 |                           |
| Scan to HDD                                   | Page 4                    |
| Scan to E-mail                                | Page 6                    |
| Scan to FTP                                   | Page 8                    |
| Scan to SMB                                   | Page 9                    |
| Bizhub 250/350                                |                           |
| Scan to HDD                                   | Page 10                   |
| Scan to E-mail                                | Page 12                   |
| Scan to FTP                                   | Page 14                   |
| Scan to SMB                                   | Page 15                   |
| <u>Bizhub 163/211</u>                         |                           |
| Scan to E-mail                                | Page 16                   |
| Scan to FTP                                   | Page 17                   |
| Bizhub 130F                                   |                           |
| Scan via USB                                  | Page 19 & 20              |
| Scan via the Network                          | Page 19 & 21              |
| Scan to E-mail                                | Page 22                   |
| 7145 with the IP432 (also 7222/7228/7235 with | <u>IP424)</u>             |
| Scan to HDD                                   | Page 24                   |
| Scan to E-mail                                | Page 24                   |
| Scan to FTP                                   | Page 24                   |
| Scan to SMB                                   | Page 25                   |
| 7155/7165/7255/7272 with the IP511/IP511a     |                           |
| All Scanning                                  | Page 26                   |
| 7216/7220 (KN419), Di1611/Di2011(NC6), Bizhı  | <u>ub 162/210 (NC502)</u> |
| Scan to F-mail                                | Page 27                   |
| Scan to FTP                                   | Page 27                   |
|                                               |                           |
| Most Common Error Codes on Thunderbolts       | Page 30                   |

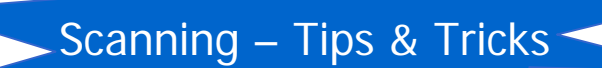

### <u>FTP</u>

- PageScope Cabinet and the FTP Utility will not run on Windows 2003 & Vista.

PageScope Cabinet needs to be open before scanning, or the FTP Service placed in the Startup folder of the PC. (see the Konica Minolta FTP & SMB Setup Guide for Windows)

#### <u>SMB</u>

\* - On Windows 2003, you may find that you need to change a registry setting in order for this to work. This setting can be found under:

HKEY\_LOCAL\_MACHINE\SYSTEM\CurrentControlSet\Services\LanManServer\Parameters\ RequireSecuritySignature (REG\_DWORD)

You need to change the DWORD value from 1 to 0 to disable the SMB digital communication policy.

#### \* This should only be changed by the customer

- Scanning to a mapped drive – make sure you place a / before the share name of the folder within that mapped drive.

#### <u>E-mail</u>

- If you are connecting to an Exchange Server, Relay must be enabled for the Konica Minolta device on the server itself.

- Alternatively a new account needs to be created on the SMTP server, and 'SMTP Authentication' needs to be enabled under the 'E-mail Transmission' settings on the MFP.

(Please note that 'SMTP Authentication' is not available on all machines)

- In order for ANY Fiery print controller to scan to e-mail, an e-mail account needs to be set up on the e-mail server as if the machine were a new employee.

- Remember to make sure Binary Division is disabled under the E-mail SMTP Settings.

#### <u>HDD</u>

- If using the PageScope Box Operator or the HDD TWAIN Driver to retrieve scans, please make sure you are using the correct version for the version of firmware the machine is running on.

Version 3.1.0.2 Box Operator should be backwardly compatible with all versions of firmware.

- Older versions of Box Operator will not connect to newer versions of firmware and need to be upgraded at the same time as the firmware.

The latest version of Box Operator can be downloaded from our website:

### Bizhub 420/500/600/750

## SCAN TO HDD

1) Using Internet Explorer, type the IP address of the Konica Minolta machine into the address bar and press Go

2) Click on 'Box' at the top of the screen

| 🏉 System - Windows Internet Explorer      |                                            |                       |                         |                                  | _ @ 🗙                     |
|-------------------------------------------|--------------------------------------------|-----------------------|-------------------------|----------------------------------|---------------------------|
| 🚱 🕤 👻 http://10.120.3.51/system.xi        | ml                                         |                       | ~                       | ← X Yahoo! Search                | P •                       |
| <u>Ele Edit View Favorites Tools Help</u> |                                            |                       |                         |                                  |                           |
| Links 🙋 CSES 🙋 Customer FTP Site 👩 Cus    | tomize Links 🛛 🙋 FTP root at intranet.koni | ca.co.uk 🙋 FTP Upload | 🙋 Google Calendar 🛛 🖉 K | ONICA MINOLTA PageScope Net Care | *                         |
| 😭 🏟 🔡 🔹 🙋 InfoHub Business Solution       | ıs - L 🖉 Onyx Employee Portal - Web        | 🏉 System              | ×                       | 💁 🔹 🖾 👘 🖶 🔂 Ba                   | ge 🔹 🍈 T <u>o</u> ols 🔹 🍾 |
| KONICA MINOLTA                            | Ready to Scan                              |                       | Help                    | ?                                | <u>_</u>                  |
| PAGE Web Connection                       | Low Paper                                  |                       | Refresh                 | 2                                |                           |
| Public                                    | -                                          |                       | 600                     |                                  |                           |
|                                           |                                            | Dist                  | 000                     |                                  |                           |
| Lugout System                             | JOD BOX                                    | Print                 | Scan                    |                                  |                           |
| ▼Device Information                       |                                            |                       |                         |                                  |                           |
| ► Consumables                             | JACC.                                      |                       |                         |                                  |                           |
| ▶Input Tray                               |                                            |                       |                         |                                  |                           |
| ► Output Tray                             |                                            |                       |                         |                                  |                           |
| Configuration Summary                     |                                            |                       |                         |                                  |                           |
| ►HDD                                      | Device Information                         |                       |                         |                                  |                           |
| Interface Information                     | Device Name                                | HOT_600               |                         |                                  |                           |
| Administrator Information                 | Device Location                            | Hotline               |                         |                                  |                           |
| Meter Count                               | Device Type                                | Print/Copy/Scan       |                         |                                  |                           |
| ►Online Assistance                        | Engine Model<br>Engine Social Number       | 600<br>57PE00065      |                         |                                  |                           |
| User Authentication                       | Engine Serial Number                       | 5/BF00005             |                         |                                  |                           |
| Account Track Information                 | Consumables                                |                       |                         |                                  |                           |
|                                           | Consumables                                | Stat                  | us                      |                                  |                           |
|                                           | Toner (Black)                              | Rea                   | iy                      |                                  |                           |
|                                           | Staple                                     | Kea                   | ıy                      |                                  |                           |
|                                           |                                            |                       |                         |                                  | ~                         |
| Done                                      |                                            |                       |                         | 🗔 😜 Internet                     | 🔍 100% 🔹                  |

3) Click on 'Create User Box'

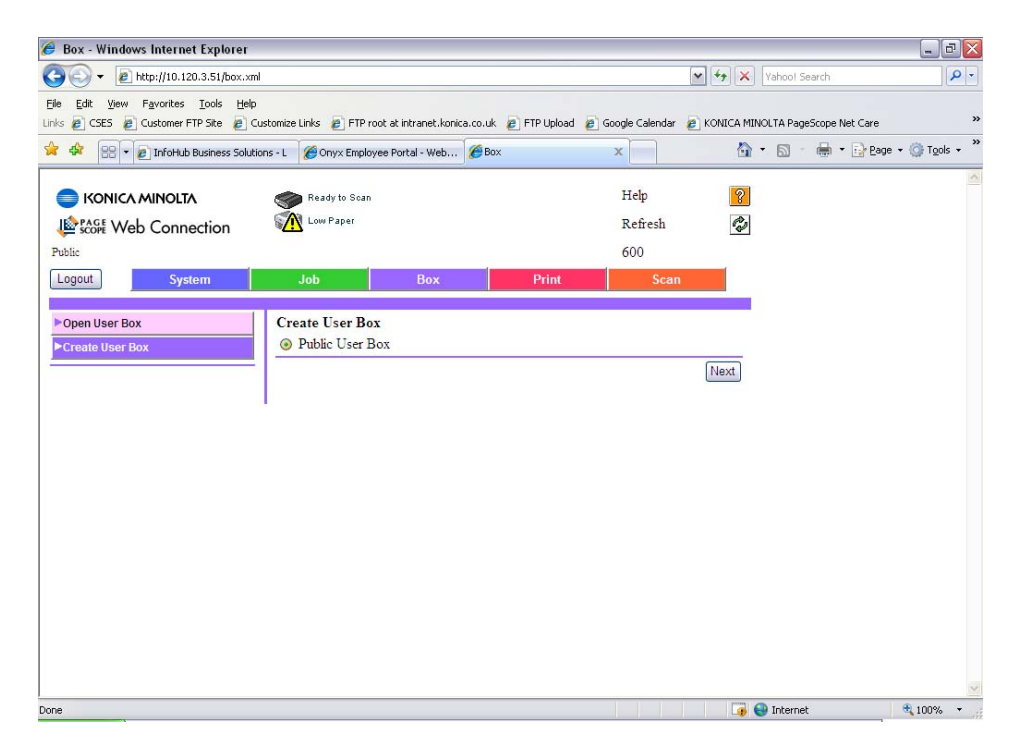

#### 4) Click Next

|                                                                                                    |                                                         |                   | 1                   |                                  |                   |
|----------------------------------------------------------------------------------------------------|---------------------------------------------------------|-------------------|---------------------|----------------------------------|-------------------|
| Ktp://10.120.3.51/bex.xf     E_ http://10.120.3.51/bex.xf     E_ http://10.3.51/bex.xf     E_ http://10.3.51/bex     E_ http://10.3.51/bex     E_ http://10.3.51/bex     E_ http://10.3.51/bex     E_ http://10.3.51/bex     E_ http://10.3.51/bex | N                                                       |                   | 2                   | Yahool Search                    |                   |
| Ele Edit Yew Favorites Iools Help<br>Unis @ CSES @ Customer FTP Site @ (                                                                                                    | a<br>Customize Links 🛛 😰 FTP root at intranet.konica.co | o.uk 👔 FTP Upload | 😰 Google Calendar 😰 | KONECA MENOLTA PageScope Net Car |                   |
| 🚖 🕸 🛛 😰 InfoHub Business Solut                                                                                                    | bons - L 🏾 🍘 Onyx Employee Portal - Web 🏾               | Box               | x                   |                                  | age + 🕥 Tools + 🇯 |
|                                                                                                    | Beady to Scan                                           |                   | Help                | 0                                | 8                 |
|                                                                                                    | Low Paper                                               |                   | Refresh             | 1                                |                   |
| Broker Web Connection                                                                                                    |                                                         |                   | 600                 |                                  |                   |
| Lagard Fundament                                                                                                    | 1.1. Dec                                                | Delet             | 000                 |                                  |                   |
| Logoor System                                                                                                    | JOD DOX                                                 | Print             | Scan                |                                  |                   |
| ► Open User Box                                                                                                    | Create User Box (Public User Bo                         | x)                |                     |                                  |                   |
| ►Create User Box                                                                                                    | User Box No.                                            | 1                 | (1-9999999999)      |                                  |                   |
|                                                                                                    | User Box Name                                           | Test User Box     |                     |                                  |                   |
|                                                                                                    | User Box Password                                       |                   |                     |                                  |                   |
|                                                                                                    | Retype User Box Password                                | ••••              |                     |                                  |                   |
|                                                                                                    | Index                                                   | TUV 🗸             |                     |                                  |                   |
|                                                                                                    | 1.000                                                   | 🔲 Main            |                     |                                  |                   |
|                                                                                                    | User Box Type                                           | Public            |                     |                                  |                   |
|                                                                                                    | Documentation Auto Delete Time                          | T day             |                     | No. of Concession, Name          |                   |
|                                                                                                    |                                                         |                   | Apply Clear         | Jancel                           |                   |
|                                                                                                    |                                                         |                   |                     |                                  |                   |
|                                                                                                    |                                                         |                   |                     |                                  |                   |
|                                                                                                    |                                                         |                   |                     |                                  |                   |
|                                                                                                    |                                                         |                   |                     |                                  |                   |
|                                                                                                    |                                                         |                   |                     |                                  | 1                 |
|                                                                                                    |                                                         |                   |                     | 🧔 😜 Internet                     | • 100% •          |

5) Type in your User Box Number, Name and Password. You will also need to choose the Index under which the button should appear.

- 6) Click Apply
- 7) A message saying 'Completed' will be displayed. Click OK.

#### **CREATING A ONE TOUCH BUTTON**

- 1) Click on SCAN at the top of the screen
- 2) Click on New Registration
- 3) Choose the type of button you wish to create. I.E. User Box
- 4) Click Next

5) Fill out the details for your box. The Name is the name of the button that will appear on the machine. The User Box No. must relate to the User Box you created previously. The Index is the index the button will appear under on the machine.

| Scan - Windows Internet Explorer |                                         |                         |                        |                               |                    |          |
|----------------------------------|-----------------------------------------|-------------------------|------------------------|-------------------------------|--------------------|----------|
|                                  | nl                                      |                         | ~                      | fy X Yahoot Search            | - Q                |          |
| e gdt yew Fgvorites Iools Help   | ustomize Links 👩 FTP root at intranet.k | mica.co.uk 👩 FTP Upload | 🖉 Google Calendar 🍃 Ki | ONICA MINOLTA PageScope Net C | are 39             |          |
| 🐼 😣 🔹 😢 InfoHub Business Solut   | ions - L 🏾 🌈 Onyx Employee Portal - Web | 🄏 Scan                  | ×                      | 👌 • 🔊 - 🖶 • 🖸                 | Page + 💮 Tools + " |          |
| C KONICA MINOLTA                 | can Ready to Scan                       |                         | Help                   | 2                             | ×                  |          |
| PAGE Web Connection              | Low Paper                               |                         | Refresh                | 0                             |                    |          |
| Public                           |                                         |                         | 600                    |                               |                    |          |
| Logout System                    | Job Box                                 | Print                   | Scan                   |                               |                    |          |
|                                  |                                         |                         |                        |                               |                    |          |
| Address Book                     | Address Book (User Box)                 | Test                    |                        |                               |                    |          |
| ▶ Group                          | Index                                   | TUV M                   |                        |                               |                    |          |
| Temporary One-Touch              | marx                                    | Main                    |                        |                               |                    |          |
| ▶ Subject                        |                                         |                         |                        |                               |                    |          |
| ►Text                            | Destination Information                 |                         |                        |                               |                    |          |
|                                  | User Box No.                            | 1                       | (1-999999999)          |                               |                    |          |
|                                  |                                         | Apply                   | Clear Back Car         | ncel                          |                    |          |
|                                  |                                         |                         |                        |                               |                    |          |
|                                  |                                         |                         |                        |                               |                    |          |
|                                  |                                         |                         |                        |                               |                    |          |
|                                  |                                         |                         |                        |                               |                    |          |
|                                  |                                         |                         |                        |                               |                    | 6) Click |
|                                  |                                         |                         |                        |                               |                    | /        |
| 008                              |                                         |                         |                        | Totacoat                      | ₹ 100%             |          |

6) Click Apply and OK

## SCAN TO E-MAIL

1) Using Internet Explorer, type the IP address of the Konica Minolta machine into the address bar and press Go

2) Click on 'Logout' to logout of Public Mode. You will need to confirm you want to logout.

- 3) Log in to the Admin Mode by typing in the admin code of: 12345678
- 4) Click on the orange 'Network' tab at the top of the page
- 5) Click on 'E-mail Setting' down the left hand side of the page
- 6) Click on 'E-mail TX (SMTP)'
- 7) Ensure that 'E-mail TX Setting' and 'Scan to E-mail' are turned 'ON'
- 8) Enter in the IP address or Host Name of the E-mail server

9) Enter an 'Admin. Email Address' & 'Device Mail Address'. Neither of these addresses need to be real.

10) If required, turn on 'SMTP Authentication' and enter a user name and password of a user set up on the e-mail server. It is recommended that if you need to use this setting, that a new e-mail account for the Konica Minolta device is created on the e-mail server.

| KONICA MINOLTA       | Ready to Scan            | Help                             |
|----------------------|--------------------------|----------------------------------|
| Scope Web Connection | Low Paper                | Refresh 🥐                        |
| Public               |                          | 600                              |
| Logout System        | Job Box                  | Print Scan Network               |
|                      |                          |                                  |
| TCP/IP Setting       | E-Mail TX (SMTP)         |                                  |
| NetWare Setting      | E-Mail TX Setting        | ON M                             |
| PIPP Setting         | Scan to E-Mail           | ON M                             |
| FTP Setting          | E-Mail Notification      | ON 💌                             |
| SNMP Setting         | Meter Count Notification | ON 💌                             |
| SMB Setting          | SMTP Server Address      | Please check to enter host name. |
| AppleTalk Setting    |                          | 150.16.85.11                     |
| Bonjour Setting      | Port No.                 | 25 (1-65535)                     |
| LDAP Setting         | Use SSL/TLS              |                                  |
| ▼E-Mail Setting      | Port No.(SSL/TLS)        | 465 (1-65535)                    |
| E-Mail RX (POP)      | Connection Timeout       | 60 vsec.                         |
| ►E-Mail TX (SMTP)    | Max Mail Size            | No Limit 💌                       |
| Network Fax Setting  | Server Capacity          | Mbyte (1-100)                    |
| ▶ SSL/TLS            | Admin. E-Mail Address    | hotline@konicaminolta.co.uk      |
| Authentication       | Device Mail Address      | BH600@hotline.co.uk              |
| OpenAPI Setting      | Authentication Setting   | hamman and a                     |
| TCP Socket Setting   | POP Before SMTP          | OFF 🕶                            |
|                      | POP Before SMTP Time     | 5 sec. (0-60)                    |
|                      | SMTP Authentication      | OFF V                            |
|                      | User ID                  |                                  |
|                      | Password                 |                                  |
|                      | Domein Name              |                                  |
| (                    | Binary Division          | OFF V                            |
| ne                   |                          | 🕡 🚱 Internet 🔍 100%              |

11) Binary division by default is turned off. If enabled, the machine will send separate scanned images. For example, if you scan in a 10 page document, you may end up receiving 10 separate e-mails. You may also receive .dat files.

- 12) Click Apply and then OK
- 13) Log out of Administrator mode and confirm that you want to log out

#### **CREATING A ONE TOUCH BUTTON**

1) Following on from the instructions on page 6, log back in as a Public User

- 2) Click on SCAN at the top of the screen
- 3) Click on New Registration
- 4) Choose the type of button you wish to create. I.E. E-mail
- 5) Click Next

6) Enter in the Name of the button you wish to appear on the machine, the Index in which it is to appear under, and the E-mail Address you require your e-mails sending to.

| 🏉 Scan - Windows Internet Explorer                                                                                                    |                                              |                              |                                |                                 | _ 6 🗙            |
|----------------------------------------------------------------------------------------------------|----------------------------------------------|------------------------------|--------------------------------|---------------------------------|------------------|
| 🚱 🕞 👻 http://10.120.3.51/abbr.xml                                                                                                    | I                                            |                              | ¥ 4                            | > X Yahoot Search               | P-               |
| Elle Edit Yew Favorites Iools Help<br>Links @ CSES @ Customer FTP Site @ Cus                                                                                                    | stomize Links 🏾 🔊 FTP root at intranet.konic | a.co.uk 🍺 FTP Upload 🍺 Goo   | ogle Calendar 🏼 👩 KON          | IICA MINOLTA PageScope Net Care | ы                |
| 😭 🏟 🛛 😵 🔹 🎉 Onyx Employee Portal - V                                                                                                    | Web 🔯 Google Calendar                        | 🏉 Scan 🔿                     |                                | 🗄 • 🖾 · 🖶 • 🔂 Be                | ye = 💮 Tgols = 🏾 |
| KONICA MINOLTA Konica Minolta Konica Minolta Konic | Ready to Scan<br>Cove Paper                  | Print                        | Help<br>Refresh<br>600<br>Scan | <mark>2</mark><br>©             | 6                |
|                                                                                                    |                                              |                              |                                |                                 |                  |
| Address Book  Group  Program  Temporary One-Touch  Subject                                                                                                    | Address Book (E-Mail)<br>Name<br>Index       | Test E-mail<br>TUV V<br>Main |                                |                                 |                  |
| ►Text                                                                                                    | Destination Information<br>E-Mail Address    | test@test.com                | ar Back Cano                   | ei                              |                  |
|                                                                                                    | •                                            |                              |                                |                                 | ×                |
| Done                                                                                                    |                                              |                              |                                | 👍 📢 Internet                    | 100% -           |

7) Click Apply and it should display the following screen. Click OK

| 🗈 Result - Microsoft Internet Expl    | orer                                   |           |    | _22              |
|---------------------------------------|----------------------------------------|-----------|----|------------------|
| Ele Edt Yew Favorites Icols           | Reb                                    |           |    | At               |
| 🔇 Back • 🕥 · 💌 😰 🦿                    | 🏠 🔎 Search 🤺 Favorites 🔣 🍰 🍓           | o • 🔜 🎇 🚯 | 3  |                  |
| Address a http://10.120.3.31/scan.cgi |                                        |           |    | 🛩 🔁 Go 👘 Links 🎽 |
|                                       |                                        |           |    | 2                |
|                                       |                                        |           |    |                  |
|                                       | Address Book registration is complete. | (No.:1)   |    |                  |
|                                       |                                        |           | OK |                  |
|                                       |                                        |           |    |                  |
|                                       |                                        |           |    |                  |
|                                       |                                        |           |    |                  |
|                                       |                                        |           |    |                  |
|                                       |                                        |           |    |                  |
|                                       |                                        |           |    |                  |
|                                       |                                        |           |    |                  |
|                                       |                                        |           |    |                  |
|                                       |                                        |           |    |                  |
|                                       |                                        |           |    |                  |
|                                       |                                        |           |    |                  |
|                                       |                                        |           |    |                  |
|                                       |                                        |           |    |                  |
|                                       |                                        |           |    |                  |
|                                       |                                        |           |    |                  |
| Done                                  |                                        |           |    | Internet         |

#### SCAN TO FTP

For information on configuring either PageScope Cabinet or IIS, please refer to the Konica Minolta FTP & SMB Setup Guide for Windows.

| PageScope Cabinet | - | Page 4  |
|-------------------|---|---------|
| IIS – XP          | - | Page 5  |
| IIS – Vista       | - | Pages 6 |

1) Using Internet Explorer, type the IP address of the machine into the address bar and press Go

- 2) Click on the 'Scan' tab at the top of the screen
- 3) Click on 'New Registration' and then choose 'FTP' from the list

4) Enter a 'Name' for your one touch button. (This is the name of the button that will appear on the machine).

- \* Specify the 'Index' under which your one touch button is to appear on the machine
- \* Enter the IP address or Host Name of the PC running the FTP service
- \* If you wish to scan to the root folder of the FTP server, you only need to enter a / in the 'File Path' field. If you wish to scan to a folder within the root folder, you need to enter / then the name of the folder. I.e. /Hotline
- \* Enter a user name or password that is either configured within PageScope Cabinet, or if you are using IIS, that of a user on the PC

| 🕙 Scan - Microsoft Internet Explorer  |                         |           |                   |                  |          | . 🗗 🗙   |
|---------------------------------------|-------------------------|-----------|-------------------|------------------|----------|---------|
| Eile Edit Yiew Favorites Tools Help   | 2                       |           |                   |                  |          | -       |
| 🚱 Back 🔹 🕥 - 💌 😰 🏠                    | 🔎 Search                | <i></i> 🔗 | 🎍 o · 🗾 🛍         | 8 🚳              |          |         |
| Address a http://10.120.3.31/abbr.xml |                         |           |                   |                  | 🛩 🔁 Go   | Links » |
| E KONICA MINOLTA                      | Ready to Scan           |           |                   | C300             |          | ^       |
| Scope Web Connection                  | Cow Paper               |           |                   | 2                |          |         |
| Public                                |                         |           |                   |                  |          |         |
| Logout System                         | Job                     | Box       | Print             | Scan             |          |         |
|                                       |                         |           |                   |                  |          |         |
| ►Address Book                         | Address Book (FTP)      |           |                   |                  |          |         |
| ►Group                                | Name                    |           | Hotline           |                  |          |         |
| ▶Program                              | Index                   |           | GHI 💌             |                  |          |         |
| ►Temporary One-Touch                  |                         |           | 🔲 Main            |                  |          |         |
| ▶ Subject                             |                         |           |                   |                  |          | =       |
| ► Text                                | Destination Information | L         | Disease should be |                  |          |         |
|                                       | riost Address           |           | 10 100 2 000      | enter nost name. |          |         |
|                                       | File Deth               |           | 10.120.3.220      |                  |          |         |
|                                       | File Fain               |           | /                 |                  |          |         |
|                                       | User ID                 |           | πpuser            |                  |          |         |
|                                       | Fassword                |           |                   |                  |          |         |
|                                       | anonymous               |           |                   |                  |          |         |
|                                       | PASV Mode<br>Drown      |           |                   |                  |          |         |
|                                       | Proxy                   |           |                   | 5.)              |          |         |
|                                       | F 011 190.              |           | 21 (1-6003        | ( (              |          |         |
|                                       |                         |           | Apply C           | lear Back Cancel |          | ~       |
| Done                                  |                         |           |                   |                  | Internet |         |

5) Click Apply and OK.

#### SCAN TO SMB

1) Create a shared folder on your C drive as on pages 14-15 or 16 of the **Konica Minolta FTP & SMB Setup Guide for Windows**.

2) Using Internet Explorer, type the IP address of the machine into the address bar and press Go

- 3) Click on the SCAN tab at the top
- 4) Click on New Registration and choose SMB

5) Enter in the Name of the button to appear on the machine and select the Index in which it is to appear under.

6) Type in the IP Address of the computer as the 'Host Address'. You can also use the Computer Name found under the Properties of My Computer by putting a tick in the box 'Please check to enter host name'. This must be typed in using upper case.

7) Type in the SHARE NAME of the folder you created in step 1 in the 'File Path' field

| 🏉 Scan - Windows Internet Explorer                                            |                                                                          |                    |                                  |                        |                    |                        | _ 2 ×                                   |
|-------------------------------------------------------------------------------|--------------------------------------------------------------------------|--------------------|----------------------------------|------------------------|--------------------|------------------------|-----------------------------------------|
| 💽 🗸 🖉 http://10.120.3.42/abbr.xml                                             |                                                                          |                    |                                  |                        | • + <sub>7</sub> × | Yahoo! Search          | <b>P</b> •                              |
| Eile Edit View Favorites Iools Help<br>Links @ CSES @ Customer FTP Site @ Cus | stomize Links 🛛 🙋 FTP root at                                            | intranet.konica.co | uk 🧧 FTP Upload 🏿 🧧 G            | ioogle Calendar 🧯      | ) KONICA MIP       | VOLTA PageScope Net Ca | re »                                    |
| 🚖 🛠 🔠 🔻 🏀 Onyx Employee Portal                                                | . 🐻 Google Calendar                                                      | 🏉 Scan             | 🏀 Scan                           | x                      |                    | • 🖻 • 🖶 • 📴            | Page $\cdot$ $\bigcirc$ Tools $\cdot$ " |
| KONICA MINOLTA                                                                | Ready to Scan                                                            |                    |                                  | Help<br>Refresh<br>420 | ?                  |                        |                                         |
| Logout System                                                                 | Job<br>Address Book (SMI                                                 | Box<br>B)          | Print                            | Scan                   |                    |                        |                                         |
| ►Group                                                                        | No.                                                                      |                    |                                  |                        |                    |                        |                                         |
| Program     Temporary One-Touch     Subject                                   | <ul> <li>Use opening numb</li> <li>Direct Input</li> <li>Name</li> </ul> | Der                | Test SMB                         |                        |                    |                        | Ш                                       |
| PText                                                                         |                                                                          |                    | Main                             |                        |                    |                        |                                         |
|                                                                               | Destination Information                                                  | n                  |                                  |                        |                    |                        |                                         |
|                                                                               | Host Address                                                             |                    | Please check to e<br>192.168.1.5 | enter host name        |                    |                        |                                         |
|                                                                               | File Path                                                                |                    | scan                             |                        |                    |                        |                                         |
|                                                                               | User ID                                                                  |                    | smb                              |                        |                    |                        |                                         |
|                                                                               | Password                                                                 |                    | •••                              |                        |                    |                        |                                         |
|                                                                               |                                                                          |                    | Apply                            | lear Back              | Cancel             |                        | ~                                       |
| Done                                                                          |                                                                          |                    |                                  |                        |                    | 😜 Internet             | 🔍 100% 🔻                                |

8) Type in the User Name and Password the customer uses when they log into their computer first thing in the morning. If this does not work, a new user must be set up on the PC just for SMB scanning.

9) Click Apply and then OK

#### Bizhub 250/350

#### SCAN TO HDD

1) Using Internet Explorer, type the IP address of the machine into the address bar and press Go

- 2) Click on 'User Box' at the top of the screen
- 3) Click on '000-099'
- 4) Click on the first set of available 3 dashes

| Log-in. | System                         | Job              | User Box | Print   | Fax/Scan | 1  |   |
|---------|--------------------------------|------------------|----------|---------|----------|----|---|
|         | 000-099                        | 100-199          | 200-299  | 300-399 | 400-499  |    | 1 |
|         | 500-599                        | 600-699          | 700-799  | 800-899 | 900-999  | ]  |   |
|         | 000-099                        |                  |          |         |          |    |   |
|         | 000-009                        | 010-019          | 020-029  | 030-039 | 040-049  | 1  |   |
|         | 050-059                        | 060-069          | 070-079  | 080-089 | 090-099  |    |   |
|         | 000-009<br>Box Number          | User H<br>Public | lox Name | _       | _        | L. |   |
|         | 000-009<br>Box Number          | User E<br>Public | lox Name |         |          |    |   |
|         | 000-009<br>Box Number          | User B<br>Public | lox Name |         |          |    |   |
|         | 000-009<br>Box Number<br>1<br> | User E<br>Public | lox Name |         |          |    |   |
|         | 000-009 Box Number 1           | User E<br>Public | lox Name |         |          |    |   |
|         | 000-009 Box Number 1           | User E<br>Public | iox Name |         |          |    |   |
|         | 000-009                        | User B<br>Public | iox Name |         |          |    |   |
|         | 000-009 Box Number 1           | User B<br>Public | lox Name |         |          |    |   |

5) Enter in a 'Box Number', 'User Box Name' and 'Password'. Click Apply.

| 🏉 KONICA MINOLTA PageScope We                              | b Connection for 250 - Windows                            | Internet Explorer            |              | 🖃 🗗 🔀                        |
|------------------------------------------------------------|-----------------------------------------------------------|------------------------------|--------------|------------------------------|
| 🗿 🕤 👻 🙋 http://10.120.3.111/inde                           | ec.htm                                                    |                              | 🕶 🍫 🗙 Yah    | ool 🖉                        |
| Ble Edit Yew Fgyorites Iools Br<br>Links <sup>33</sup> ∰ ▼ | nlo                                                       |                              |              |                              |
| 🚖 🔗 😒 💌 🍘 Onyx Employee Port                               | al - Web 🏀 FTP directory /Downloads                       | A.H 🏀 KONECA MINOLTA PageS 🗙 | - B          | 🗟 🕤 🖶 • 🔂 Bage • 🎲 Tgols • 🎽 |
| CONICA MINOLTA                                             | <ul> <li>Ready to Scan</li> <li>Ready to Print</li> </ul> |                              | 250          |                              |
| Administrator Password :<br>Log-in                         | System Job                                                | User Box Print               | Fax/Scan     |                              |
| ► User Box                                                 | Create User Box                                           |                              |              |                              |
|                                                            | Box Number                                                | 2                            |              |                              |
|                                                            | User Box Name                                             | test                         |              |                              |
|                                                            | Password                                                  | ••••                         |              |                              |
|                                                            | Retype Password                                           | ••••                         |              |                              |
|                                                            |                                                           |                              | Apply Cancel |                              |
|                                                            |                                                           |                              |              |                              |
|                                                            |                                                           |                              |              |                              |
|                                                            |                                                           |                              |              |                              |
| M_F_BADD.cgi                                               |                                                           |                              | 😝 In         | ternet 🔍 100% -              |

#### **CREATING A ONE TOUCH BUTTON**

- 1) Click on the 'Fax\Scan' tab at the top of the screen
- 2) Rename the Index to 'HDD' and click 'Apply'.

| KONICA MINULIA PageScope We                                                        | b Connection for 25                            | 0 - Windows Inte      | ernet Explorer |            |          |                        |
|------------------------------------------------------------------------------------|------------------------------------------------|-----------------------|----------------|------------|----------|------------------------|
| 🕥 🔻 🙋 http://10.120.3.111/inde                                                     | ex.htm                                         |                       |                |            | Yahool X | <b>م</b> ]             |
| s Edit Yew Favorites Iools H<br>S ** 🐑 -                                           | ND .                                           |                       |                |            |          |                        |
| 🕸 🛛 📽 🖌 🌈 Onyx Employee Port                                                       | al - Web 🌈 FTP dire                            | ctory /Downloads/Uti. | 🏉 KONECA MINO  | TA PageS × | 💁 • 🖾 ·  | 🖶 🔹 🔂 gage 🔹 🎧 Tgols 🔹 |
| SKONICA MINOLTA                                                                    | <ul> <li>Ready to</li> <li>Ready to</li> </ul> | Scan<br>Print         |                |            | 250      |                        |
| Log-in                                                                             | System                                         | Job                   | User Box       | Print      | Fax/Scan |                        |
| One-Touch Key Registration<br>FAX Program Registration<br>Domain Name Registration | Index 1/3                                      |                       |                |            | Next     |                        |
|                                                                                    | HDD                                            | Apply                 |                |            |          |                        |
|                                                                                    |                                                |                       |                |            |          |                        |
|                                                                                    |                                                |                       |                |            |          |                        |
|                                                                                    |                                                |                       |                |            | Datata   |                        |

- 3) Click on the first available set of 3 dashes
- 4) Choose 'TX: HDD' and click 'Next'

5) Enter in the name of your one touch button, your box number that you created on the previous page, and the file type you want the machine to scan in.

| 🏉 KONICA MINOLTA PageScope Web                                                 | Connection for 250 - Windows Int                          | ternet Explorer               |              |            |                      |
|--------------------------------------------------------------------------------|-----------------------------------------------------------|-------------------------------|--------------|------------|----------------------|
| 😋 🕞 🔹 http://10.120.3.111/index.                                               | htm                                                       |                               | ¥ (+) >      | K Yahool   | <b>    </b>          |
| Ele Edit View Figworites Ilooks Help<br>Links <sup>20</sup> 📆 -                |                                                           |                               |              |            |                      |
| 🚖 🔗 🗧 🍘 Onyx Employee Portal -                                                 | Web Kerry (Downloads)Ut                                   | L., 🌈 KONECA MENOLITA PageS × | 6            | • • • •    | 🕞 Bage = 🍈 Tgols = 🤎 |
| CINICA MINOLTA                                                                 | <ul> <li>Ready to Scan</li> <li>Ready to Print</li> </ul> |                               | 250          |            |                      |
| Administrator Password :<br>Log-in                                             | System Job                                                | User Box Print                | Fax/Scan     |            |                      |
| ► One-Touch Key Registration                                                   | TX: HDD                                                   |                               |              |            |                      |
| <ul> <li>FAX Program Registration</li> <li>Domain Name Registration</li> </ul> | One-Touch Name                                            | Test Box                      |              |            |                      |
|                                                                                | Box Number                                                | 2 Box Select                  | )            |            |                      |
|                                                                                | File Type                                                 | PDF M                         |              |            |                      |
|                                                                                | Coding Method                                             | MH M                          |              |            |                      |
|                                                                                |                                                           | Apply Back                    | Cancel Clear |            |                      |
|                                                                                |                                                           |                               |              |            |                      |
|                                                                                |                                                           |                               |              |            |                      |
|                                                                                |                                                           |                               |              |            |                      |
|                                                                                |                                                           |                               |              | 😝 Internet | € 100% ·             |

6) Click Apply

#### SCAN TO E-MAIL

1) Using Internet Explorer, type the IP address of the machine into the address bar and press Go

- 2) Log in using the Admin code of eight zeros or 12345678.
- 3) Click on the Network tab at the top
- 4) Select E-mail/Internet Fax and then SMTP

| KONICA MINOLTA PageScope Web                                               | Connection for 250 - Microsoft Int                        | ternet Explorer       |              |             | _ 2 🛛                     |
|----------------------------------------------------------------------------|-----------------------------------------------------------|-----------------------|--------------|-------------|---------------------------|
| <u>Eile E</u> dit <u>V</u> iew F <u>a</u> vorites <u>T</u> ools <u>H</u> e | db                                                        |                       |              |             | At 1                      |
| 🌀 Back 🝷 🐑 🔹 🛃 🐔                                                           | 🔎 Search 🤺 Favorites 🤣 🏻                                  | 2· 🎍 🖻 · 📒            | <u>الل</u>   |             |                           |
| Address 🍓 http://10.120.3.110/a_index.htm                                  | n                                                         |                       |              | 🛩 🏓 Go      | Links 👰 Upload to FTP 🛛 🎽 |
| SAME Web Connection                                                        | <ul> <li>Ready to Scan</li> <li>Ready to Print</li> </ul> |                       |              | 250         |                           |
| Log-out                                                                    | System Print                                              | Fax/Scan              | Network      |             |                           |
| ► Common Setting                                                           | SMTP Configuration                                        |                       |              |             |                           |
| ▼ E-Mail/Internet FAX<br>▶ POP3                                            | SMTP Server Address                                       |                       |              |             |                           |
| ► SMTP                                                                     | Port Number [*]                                           | 25 (1-655             | 35)          |             |                           |
| ► Subject/Text                                                             | SMTP TX Timeout [*]                                       | 120 🕶 Sec             |              |             |                           |
| ▶ Other                                                                    | SMTP RX Timeout [*]                                       | 120 🚩 Sec             |              |             |                           |
| FTP Configuration                                                          | E-Mail Address                                            |                       |              |             |                           |
| ► SSL/TLS                                                                  |                                                           |                       |              |             |                           |
| ► IP Relay Settings                                                        | When changing a setup of [*] :                            | mark, reboot of Devic | e is needed. |             |                           |
|                                                                            | -                                                         |                       |              | Apply Clear |                           |
|                                                                            |                                                           |                       |              |             |                           |
|                                                                            |                                                           |                       |              |             |                           |
| e                                                                          |                                                           |                       |              |             | 🌍 Internet                |

- 5) Input the SMTP Server Address (the IP address of the e-mail server)
- 6) Input an e-mail address
- 7) Click Apply
- 8) Logout

#### **CREATING A ONE TOUCH BUTTON**

9) Click on the Fax/Scan tab

| Ele Edit View Favorites Tools   | b Connection for 25<br>Beb | 0 - Microsoft Inte | ernet Explorer    |           |        |                   |          |
|---------------------------------|----------------------------|--------------------|-------------------|-----------|--------|-------------------|----------|
| 🔇 Back 🔹 🐑 · 💌 😰 🔮              | Search 👷 F                 | avorites 🤗 👩       | 3. 🚵 👿 ·          | <b>1</b>  |        |                   |          |
| gdress (a) http://10.120.3.110/ | · · ·                      | U 1                | - se -            |           | ¥ 🖻    | Go Links 🚱 Upload | d to FTP |
|                                 | 🍘 Ready to                 | Scan               |                   |           | 250    |                   |          |
| Prove Web Connection            | 🗊 Ready to                 | Print              |                   |           |        |                   |          |
| Administrator Password          | Burton                     | 7.1                | The second second | Terrifica |        |                   |          |
| Log-in                          | System                     | JOD                | Print             | Fax/Sca   | n      |                   |          |
|                                 |                            |                    |                   |           |        |                   |          |
| • One-Touch Key Registration    | Index 1/3                  |                    |                   |           |        |                   |          |
| FAX Program Registration        |                            |                    |                   |           |        |                   |          |
| Domain Name Registration        |                            |                    |                   |           |        |                   |          |
|                                 |                            |                    |                   |           |        |                   |          |
|                                 | <u> </u>                   |                    |                   |           | New    |                   |          |
|                                 |                            |                    |                   |           | INCAL  |                   |          |
|                                 |                            |                    |                   |           |        |                   |          |
|                                 |                            | Annly              |                   |           |        |                   |          |
|                                 |                            | [****3]            |                   |           |        |                   |          |
|                                 |                            |                    |                   |           |        |                   |          |
|                                 |                            |                    |                   |           |        |                   |          |
|                                 |                            |                    |                   |           |        |                   |          |
|                                 |                            |                    |                   |           | Delete |                   |          |
|                                 |                            |                    |                   |           |        |                   |          |

10) Rename the Index to E-mail and click Apply

| KONICA MINOLTA PageScope Web 0                                                 | Connection for 250           | ) - Microsoft Inte | rnet Explorer |               |        | _ [                          | 7 🔀      |
|--------------------------------------------------------------------------------|------------------------------|--------------------|---------------|---------------|--------|------------------------------|----------|
| Eile Edit View Favorites Iools Hel                                             | p                            |                    |               |               |        |                              | <b>.</b> |
| 🌀 Back 🔹 🐑 🔹 🛃 🐔                                                               | 🔎 Search   📩 Fa              | avorites 🚱 💈       | 3• 🌺 🗷 •      | <mark></mark> |        |                              |          |
| Address a http://10.120.3.110/                                                 |                              |                    |               |               | ~      | 🔁 Go 👘 Links 👰 Upload to FTP | »        |
| SCREWED Connection                                                             | 🍘 Ready to S<br>🌍 Ready to I | Scan<br>Print      |               |               | 250    |                              |          |
| Administrator Password :<br>Log-in                                             | System                       | Job                | Print         | Fax/Sc        | an     |                              |          |
| ► One-Touch Key Registration                                                   | Index 1/3                    |                    |               |               |        |                              | ^        |
| <ul> <li>FAX Program Registration</li> <li>Domain Name Registration</li> </ul> | E-mail                       |                    |               |               |        |                              |          |
|                                                                                |                              |                    |               |               |        |                              |          |
|                                                                                |                              |                    |               |               | Next   |                              | Ш        |
|                                                                                | E-mail                       |                    |               |               |        |                              |          |
|                                                                                | E-mail                       | Apply              |               |               |        |                              |          |
|                                                                                |                              |                    |               |               |        |                              |          |
|                                                                                |                              |                    |               |               |        |                              |          |
|                                                                                |                              |                    |               |               |        |                              |          |
|                                                                                |                              |                    |               |               | Delete |                              | ~        |
| ē                                                                              |                              |                    |               |               |        | 🥑 Internet                   |          |

10) Select the box under the Index ---, then choose, TX PC (EMAIL)

| KONICA MINOLTA PageScope Web C                                                 | onnection for 250 - Microsoft Internet Explorer                |                                    |
|--------------------------------------------------------------------------------|----------------------------------------------------------------|------------------------------------|
| <u>File Edit View Favorites Tools Hel</u>                                      |                                                                | A1                                 |
| 🌀 Back 🝷 🕥 🕤 🖹 🛃 🏠                                                             | 🔎 Search 🤺 Favorites 🔣 🔗 - 嫨 🖬 🔹 🛄 🛍                           |                                    |
| Address ithtp://10.120.3.110/                                                  |                                                                | 💌 🔁 Go 🕴 Links 👰 Upload to FTP 🛛 🎽 |
| SCHEICA MINOLTA                                                                | 🌮 Ready to Scan<br>🌍 Ready to Print                            | 250                                |
| Administrator Password :<br>Log-in                                             | System Job Print Fax/Scan                                      | <u> </u>                           |
| ► One-Touch Key Registration                                                   | Com. Mode                                                      |                                    |
| <ul> <li>FAX Program Registration</li> <li>Domain Name Registration</li> </ul> | <ul> <li>IX: PC(E-mail)</li> <li>IX: PC(FTP Server)</li> </ul> |                                    |
|                                                                                | ○ 및 TX: PC(Scanner)                                            |                                    |
|                                                                                | <ul> <li>ITX: FAX(G3)</li> <li>InternetFAX</li> </ul>          |                                    |
|                                                                                | ○ 및 TX: InternetFAX(IP-TX)                                     |                                    |
|                                                                                | 이 및 TX.InternetFAX(IP-Relay)<br>이 및 TX:PC(SMB)                 |                                    |
|                                                                                |                                                                |                                    |
|                                                                                | N                                                              | ext Cancel                         |
|                                                                                |                                                                |                                    |
| 🖉 Done                                                                         |                                                                | Internet                           |

11) Click Next

12) Enter in a One Touch Name, the Destination Address and the File Type

13) Click Apply

On the machine press the Fax/Scan button and a new Index will have appeared called E-mail. Under this Index will be the One Touch button you have just created.

#### SCAN TO FTP

For information on configuring either PageScope Cabinet or IIS, please refer to the Konica Minolta FTP & SMB Setup Guide for Windows.

| PageScope Cabinet | - | Page 4  |
|-------------------|---|---------|
| IIS – XP          | - | Page 5  |
| IIS – Vista       | - | Pages 6 |

1) Using Internet Explorer, type the IP address of the Konica Minolta machine into the address bar and press Go

2) Click on the Fax/Scan tab

- 3) Rename the Index to FTP and click Apply
- 4) Select the box under the Index ---, then choose, TX: PC (FTP Server)
- 5) Click Next

6) Enter in a One Touch Name, the FTP Server Address (the IP address of the PC running either PageScope Cabinet or IIS) along with the User Name and Password that has been set up in PageScope Cabinet or the Windows user name and password set up for the PC (IIS).

\* If in PageScope Cabinet/IIS you have set the FTP Root Folder to the actual folder on the PC where you wish the scans to be placed ("PC Root Folder"), the 'Directory' on the machine only needs to have a / (forward slash) typed into the box. The / means "root folder". If however you wants the scans to be placed in a folder which is inside the "PC Root Folder", lets say called Hotline you would need to put /Hotline

| 🕙 KONICA MINOLTA PageScope Web (                                               | Connection for 250 - Microsoft Internet Ex | plorer 🗧 🖻 🔀                     |
|--------------------------------------------------------------------------------|--------------------------------------------|----------------------------------|
| Eile Edit View Favorites Tools Hel                                             | P                                          | 🥂 🕹 🖓                            |
| G Back 🔹 🐑 🔹 🛃 🚮                                                               | 🔎 Search 🤺 Favorites 🤣 🔗 - 🎍               | · 🗹 · 📙 🛍                        |
| Address 🕘 http://10.120.3.110/                                                 |                                            | 💽 💽 Go 🕴 Links 👰 Upload to FTP 🛛 |
| SCONICA MINOLTA                                                                | 🌮 Ready to Scan<br>🌍 Ready to Print        | 250                              |
| Administrator Password :<br>Log-in                                             | System Job                                 | Print Fax/Scan                   |
| One-Touch Key Registration                                                     | TX: PC(FTP Server)                         | ^                                |
| <ul> <li>FAX Program Registration</li> <li>Domain Name Registration</li> </ul> | One-Touch Name                             |                                  |
|                                                                                | FTP Server Address                         |                                  |
|                                                                                | Use Proxy                                  | No 💌                             |
|                                                                                | Port Number                                | 21 (1-65535)                     |
|                                                                                | Anonymous                                  | No 🗸                             |
|                                                                                | User Name                                  |                                  |
|                                                                                | Password                                   | ••••                             |
|                                                                                | Retype Password                            | ••••                             |
|                                                                                | Directory                                  |                                  |
|                                                                                | Passive Mode                               | Disable 💌                        |
|                                                                                | File Type                                  | Multi Page TIFF                  |
|                                                                                | Coding Method                              | MH                               |
| j<br>🙆 Done                                                                    |                                            | Sinternet                        |

#### 7) Click Apply

On the machine press the Fax/Scan button and a new Index will have appeared called FTP. Under this Index will be the One Touch button you have just created.

#### SCAN TO SMB

1) Create a shared folder on your C Drive as on pages 14 – 15 or 16 of the **Konica Minolta FTP & SMB Setup Guide for Windows**.

2) Using Internet Explorer, type the IP address of the machine into the address bar and press Go

- 3) Click on the Fax/Scan tab
- 4) Rename the Index to SMB and click Apply
- 5) Select the box under the Index ---, then choose, TX:PC(SMB)
- 6) Click Next

7) Enter in a One Touch Name, the IP address of the PC you want to scan to, the SHARE NAME of the folder you created in step 1, and the user name and password the client uses to log into their PC first thing in the morning. If this does not work, a new user will need to be set up on the PC for scan to SMB purposes. These user details are then input into the web page.

| 🕙 KONICA MINOLTA PageScope Web                                                 | Connection for 250 - Microsoft Internet E | xplorer                 | _ 7 🗙        |
|--------------------------------------------------------------------------------|-------------------------------------------|-------------------------|--------------|
| File Edit View Favorites Tools He                                              | lp                                        |                         | <b></b>      |
| 🚱 Back 🝷 🐑 💌 🗾 💰                                                               | 🔎 Search 🤺 Favorites 🚱 🔗 -                | 🎽 🖬 👻 🛄                 |              |
| Address 🚳 http://10.120.3.110/index.htm                                        |                                           | 🕥 🄁 Go 🕴 Links 👰 Uploar | d to FTP 🏾 🂙 |
| EXERCISE Web Connection                                                        | 🌍 Ready to Scan<br>🌍 Ready to Print       | 250                     |              |
| Administrator Password :<br>Log-in                                             | System Job                                | Print Fax/Scan          |              |
| One-Touch Key Registration                                                     | TX:PC(SMB)                                |                         |              |
| <ul> <li>FAX Program Registration</li> <li>Domain Name Registration</li> </ul> | One-Touch Name                            |                         |              |
|                                                                                | Destination Address                       | ·, ·, ·, ·,             |              |
|                                                                                | File Path                                 |                         |              |
|                                                                                | Hser Name                                 |                         |              |
|                                                                                |                                           |                         |              |
|                                                                                | Password                                  | ••••                    |              |
|                                                                                | Retype Password                           | ••••                    |              |
|                                                                                | File Type                                 | Multi Page TIFF 🔽       |              |
|                                                                                | Coding Method                             | MH                      |              |
|                                                                                |                                           |                         |              |
|                                                                                |                                           | Apply Back Cancel Clear |              |
| e Done                                                                         |                                           | 🌒 Internet              |              |

#### 8) Click Apply

## Bizhub 163/211

#### SCAN TO E-MAIL

1) Enter the IP address of the Konica Minolta device into the address bar of Internet Explorer and press Go

2) Login to Admin Mode using the password of: sysadm

3) Click on the Network tab at the top

4) Click on SMTP & POP3 Configuration on the left

|                              | 🔞 Ready                               | KONICA MINOLTA 211            |   |
|------------------------------|---------------------------------------|-------------------------------|---|
| Scope Web Connection         | System Job Print Scan Network         |                               |   |
| Summary                      | SMTP Configuration                    |                               | ^ |
| TCP/IP Configuration         | Enable POP before SMTP                |                               |   |
| NetWare Configuration        | SMTP Server Address                   | 150.16.85.11                  |   |
| IPP Configuration            | Default Subject for E-mail Attachment | Bizhub 163                    |   |
| SMTP & POP3<br>Configuration | Sender Name                           | Bizhub 163                    |   |
| FTP & DNS Configuration      | E-mail Address                        | bizhub163@konicaminolta.co.uk |   |
| LDAP Configuration           | Port Number                           | 25 (1-65535)                  |   |
|                              | SMTP Server Timeout                   | 60 sec.(30-300)               | = |
| Admin Mode:                  | Text Insert                           |                               |   |
| Aumin Mode.                  | Internet Fax Setting                  |                               |   |
| Logour                       | Basic Mode                            | Ised at A4/Fine/MH            |   |
|                              | Advanced Mode                         | O Dependence on next settings |   |
|                              |                                       | Max TX Size A3 💌              |   |
|                              |                                       | Max Resolution Super Fine     |   |
|                              |                                       | Coding Mode MH                |   |
|                              | POP3 Configuration                    |                               |   |
|                              | POP3 Server Address                   |                               |   |
|                              | A account Name                        |                               |   |
|                              | Account Ivanie                        |                               |   |
|                              | Password                              |                               |   |
|                              | Auto Recention                        | 10# 💌 🔹 100% 🔹                |   |

5) Enter in the IP address of the SMTP Server, the 'Default Subject for e-mail attachments', the 'Sender Name', and 'E-mail Address' (this does not have to be a real e-mail address)

6) Click Apply

## TO CREATE A SPEED DIAL BUTTON

1) Enter the IP address of the machine into the address bar of Internet Explorer and press Go

2) Login to Admin Mode using the password of: sysadm

3) Click on the Fax tab at the top of the screen

4) On the left of the screen, click on Speed Dial Setting

5) Click on the Speed Dial number you wish to register. This can range from 001 to 240.

6) Choose E-mail from the drop down list and click 'Apply'

7) On the next screen that appears, enter in a 'Destination Name' (this is the

name of the user) and a 'Destination Address' (this is the users e-mail address) 8) Click 'Apply' and log out of Admin Mode

You Speed Dial button is now configured and ready for use.

#### SCAN TO FTP

Before setting up scan to FTP, you must follow the instructions at the top of page 16 (points 1-6) and enter details under the SMTP & POP3 Configuration for your e-mail server. If you do not have an e-mail server, you can also enter false details. As long as there is something entered in to the top 4 fields, scan to FTP will work.

For information on configuring either PageScope Cabinet or IIS, please refer to the Konica Minolta FTP & SMB Setup Guide for Windows.

| PageScope Cabinet | - | Page 4  |
|-------------------|---|---------|
| IIS – XP          | - | Page 5  |
| IIS – Vista       | - | Pages 6 |

1) Enter the IP address of the Konica Minolta device into the address bar of Internet Explorer and press Go

2) Log in to Admin Mode using the password of: sysadm

3) Click on the Scan tab at the top of the screen and then select 'Speed Dial Setting' on the left.

4) Click on the box labelled 'Speed Dial List (FTP Server)'

| 🏉 KONICA MINOLTA Page Scope W                                          | eb Connection fo             | r 211 - Windows In      | ternet Explorer    |                   |                   |                            | _ 7 🗙                      |
|------------------------------------------------------------------------|------------------------------|-------------------------|--------------------|-------------------|-------------------|----------------------------|----------------------------|
| G ) + E http://10.120.3.211/                                           |                              |                         |                    |                   | v +, :            | Yahoo! Search              | P-                         |
| Eile Edit Yiew Favorites Iools H<br>Links 🔊 CSES 🔊 Customer FTP Site 🖉 | elp<br>] Customize Links 🏾 🧯 | FTP root at intranet.kc | nica.co.uk 🧧 FTP l | Ipload 🙋 Google ( | Talendar 🙋 KONICA | MINOLTA PageScope Net Care | 22                         |
| 🚖 🏟 💠 🏉 Onyx Employee Port                                             | al - Web 🌈 KON               | ICA MINOLTA Page S      | ×                  |                   | ť                 | 🕯 🔹 💿 👘 🖶 • 🔂 Bag          | ge ▼ () T <u>o</u> ols ▼ " |
|                                                                        | V PLEA                       | SE WAIT<br>MING UP      |                    | KONIC             | CA MINOLTA 21     | 1                          |                            |
| Version 1.0                                                            | System Jo                    | Print Scan Ne           | twork              |                   |                   |                            |                            |
| One-Touch Dial Setting                                                 | Speed Dial                   | List                    |                    |                   |                   |                            | ^                          |
| Speed Dial Setting                                                     | 001-020                      | 021-040                 | 041-060            | 061-080           | 081-100           |                            | -                          |
| <ul> <li>Group Dial Setting</li> </ul>                                 | 101-120                      | 121-140                 | 141-160            | 161-180           | 181-200           |                            |                            |
| <ul> <li>Fax Configuration</li> <li>Downloading/Uploading</li> </ul>   | 201-220                      | 221-240                 |                    |                   |                   |                            |                            |
| Admin Mode:                                                            | Speed Dial                   | List (FTP Server)       |                    |                   |                   |                            |                            |
| Logout                                                                 | Speed 001-                   | 020                     |                    |                   | Тор               |                            |                            |
|                                                                        | No.                          | Name                    | Ad                 | lress             | Delete            |                            |                            |
|                                                                        | 001                          | -                       |                    | -                 | -                 |                            |                            |
|                                                                        | 002                          | -                       |                    | -                 | -                 |                            |                            |
|                                                                        | 004                          | -                       |                    | -                 |                   |                            |                            |
|                                                                        | 005                          | -                       |                    | -                 | -                 |                            |                            |
|                                                                        | 006                          | -                       |                    | -                 | -                 |                            |                            |
|                                                                        | 007                          | -                       |                    | -                 | -                 |                            | ~                          |
| Done                                                                   |                              |                         |                    |                   |                   | 😜 Internet                 | 100% •                     |

- 5) Click on the first available speed dial number
- 6) Enter in:
  - \* a 'Destination Name'. This can be whatever you want it to be.
  - \* The IP address of the computer running PageScope Cabinet or IIS under 'FTP Server Address'

\* The 'Directory'. If in PageScope Cabinet/IIS you have set the FTP Root Folder to the actual folder on the PC where you wish the scans to be placed ("PC Root Folder"), the 'Directory' on the machine only needs to have a / (forward slash) typed into the box. The / means "root folder". If however you wants the scans to be placed in a folder which is inside the "PC Root Folder", lets say called Hotline you would need to put /Hotline

| 🔗 KONICA MINOLTA Page Scope We                                          | b Connection for 211 - Windows Internet                   | Explorer                                                            | _ 6 🔀            |
|-------------------------------------------------------------------------|-----------------------------------------------------------|---------------------------------------------------------------------|------------------|
| 🚱 🕞 👻 http://10.120.3.211/                                              |                                                           | M 4 X Yahool Search                                                 | P.               |
| Elle Edit Yew Figvorites Icols He<br>Units @ CSES @ Customer FTP Site @ | þ<br>Customize Links 🛛 👩 FTP root at intranet.konica.co./ | uk 😰 FTP Upload 👩 Google Calendar 👩 KONICA MINOLTA PageScope Net Ca | re »             |
| 🚖 🚸 🛛 🕫 🏈 Onyx Employee Porta                                           | I - Web 🏀 KONICA MINOLTA Page S 🗙                         | 🛅 • 🖾 · 🖶 • 🔂                                                       | eage 🔹 🍈 Tools 🔹 |
| KONICA MINOLTA                                                          | Ready Ready                                               | KONICA MINOLTA 211                                                  |                  |
| Version 1.0                                                             | System Job Print Scan Network                             |                                                                     |                  |
| One-Touch Dial Setting                                                  | File Destination                                          |                                                                     | ^                |
| Speed Dial Setting                                                      | Destination Name                                          | Scan to FTP                                                         |                  |
| <ul> <li>Group Dial Setting</li> </ul>                                  | FTP Server Address                                        | 10.120.3.241                                                        |                  |
| Fax Configuration                                                       | Directory                                                 | 1                                                                   |                  |
| Downloading/Uploading<br>Destination List                               | Use Proxy                                                 |                                                                     | -                |
|                                                                         | Remote Port Number                                        | 21 (1-65535)                                                        |                  |
| Admin Madax                                                             | E-Mail Notification                                       |                                                                     |                  |
| Admin Mode:                                                             | Enable Notification                                       |                                                                     |                  |
| Logout                                                                  | Notification Address                                      | No.1                                                                |                  |
|                                                                         |                                                           | No.2                                                                |                  |
|                                                                         |                                                           | No.3                                                                |                  |
|                                                                         |                                                           | No.4                                                                |                  |
|                                                                         |                                                           | No.5                                                                |                  |
|                                                                         |                                                           | No.6                                                                |                  |
|                                                                         |                                                           | No 7                                                                |                  |

7) At the bottom of the screen you get the option to enter the user name and password for the FTP server. Enter a user name or password that is either configured within PageScope Cabinet, or if you are using IIS, that of a user on the PC.

| 🏉 KONICA MINOLTA Page Scope We                                          | eb Connection for 211 - Windo                 | ows Internet Explore    | r                 |                                  |                    | _ 7 🔀                  |
|-------------------------------------------------------------------------|-----------------------------------------------|-------------------------|-------------------|----------------------------------|--------------------|------------------------|
| 🚱 🗸 🖉 http://10.120.3.211/                                              |                                               |                         |                   | 💌 🐓 🗙 🛛 Yah                      | oo! Search         | <b>P</b> -             |
| Eile Edit View Favorites Tools He<br>Links @ CSES @ Customer FTP Site @ | elp<br>] Customize Links 🛛 🙋 FTP root at intr | anet.konica.co.uk 🏾 🔊 F | TP Upload 🛛 🔊 Goo | ogle Calendar 🛛 🙋 KONICA MINOLTA | PageScope Net Care | »                      |
| 🔶 🏟 🔠 👻 🏉 Onyx Employee Port.                                           | al - Web 🏾 🏀 KONICA MINOLTA Pa                | ge 5 X                  |                   | 🐴 • 6                            | 🛯 🔹 🖶 🝷 🔂 Bage -   | • 💮 T <u>o</u> ols • » |
| E KONICA MINOLTA                                                        | Ready                                         |                         | KO                | NICA MINOLTA 211                 |                    |                        |
| Web Connection                                                          | System Job Print Sca                          | n Network               |                   |                                  |                    |                        |
| <ul> <li>One-Touch Dial Setting</li> </ul>                              |                                               | No                      | .5                |                                  |                    | ^                      |
| Speed Dial Setting                                                      |                                               | No                      | .6                |                                  |                    |                        |
| Group Dial Setting                                                      |                                               | No                      | .7                |                                  |                    |                        |
| Fax Configuration                                                       |                                               | No                      | 8                 |                                  |                    |                        |
| Downloading/Uploading<br>Destination List                               |                                               | No                      | .9                |                                  |                    |                        |
|                                                                         |                                               | No                      | .10               |                                  |                    |                        |
| Admin Mode:                                                             | Account Information                           |                         |                   |                                  |                    |                        |
| Logour                                                                  | O Anonymous                                   |                         |                   |                                  |                    |                        |
|                                                                         | • Private Site                                | User Name f             | puser             |                                  |                    |                        |
|                                                                         |                                               | Password                | •••••             |                                  |                    | =                      |
|                                                                         |                                               | Confirm                 | •••••             |                                  |                    |                        |
|                                                                         |                                               |                         |                   |                                  |                    |                        |
|                                                                         |                                               |                         |                   | Apply Clear                      |                    | *                      |
| Done                                                                    |                                               |                         |                   | 🗔 😜 Ini                          | ernet              | € 100% · .;            |

8) Once all the details have been entered, click 'Apply' and log out of Admin Mode.

Your speed dial button is now ready for use.

## Bizhub 130F

Scanning on the Bizhub 130F is easy as long as you follow the instructions on the CD. Without the CD, you cannot set up scanning or printing.

1) Put the CD in the CD drive

2) The CD should load automatically and you will see the following screen

| KONICA MINOLTA 130f GDI                                  | - InstallShield Wizard                                                                                  | _ 🗆 🛛  |
|----------------------------------------------------------|----------------------------------------------------------------------------------------------------|--------|
| Choose Setup Language<br>Select the language for the in: | stallation from the choices below.                                                                      |        |
|                                                          | Czech<br>Dutch<br>English<br>French (Standard)<br>German<br>Italian<br>Portuguese (Standard)<br>Spanish |        |
| InstallShield                                            | < <u>B</u> ack <u>N</u> ext >                                                                           | Cancel |

- 3) Select English and click Next
- 4) The CD will then start the install

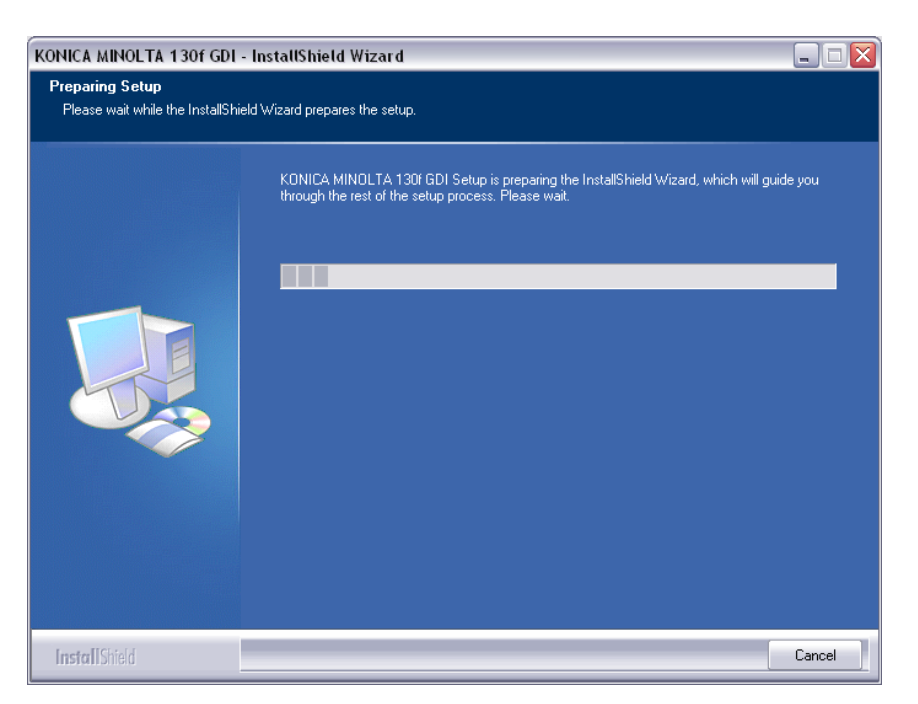

- 5) You will have to Agree to a License Agreement
- 6) You then get the option of installing the machine via USB, Network or Parallel

| KONICA MINOLTA 130f GDI -<br>Select Options<br>Select the options you want to in | InstallShield Wizard 🛛 🔀                                                                                                    |
|----------------------------------------------------------------------------------|----------------------------------------------------------------------------------------------------|
|                                                                                  | To install a feature, click the check box next to it. If the check box is clear, that feature will not be<br>installed.<br>● USB<br>● NETWORK<br>● PARALLEL |
| InstallShield                                                                    | < Back Next > Cancel                                                                                                    |

7) Choose the appropriate connection and click next.

## \*\*\*\* Point 8 & 9 describe USB \*\*\*\*

8) Click next twice and the following screen appears

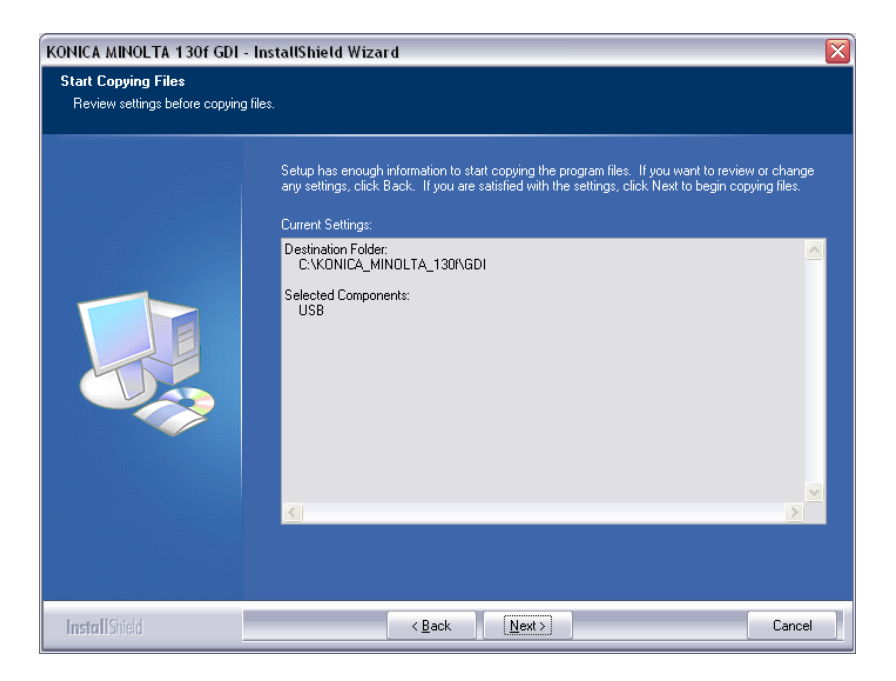

9) Click next and the CD will install the device. Then click Finish

## \*\*\* Points 10 to 12 describe the network set up \*\*\*

10) When you choose Network, the following screen is displayed

| KONICA MINOLTA 130f GDI                              | - InstallShield Wizard                                                                                                    | X |
|------------------------------------------------------|----------------------------------------------------------------------------------------------------|---|
| Select Features<br>Select the features setup will in | nstall.                                                                                                    |   |
|                                                      | Select the features you want to install, and deselect the features you do not want to install.          Printer       Description         Scanner       Scanner         5.19 MB of space required on the C drive         24933.28 MB of space available on the C drive |   |
| InstallShield                                        | < <u>B</u> ack <u>N</u> ext > Cancel                                                                                                    |   |

11) Click Next and you will be prompted for the IP address of the machine

| CONICA MINOLTA 130f GDI - InstallShield Wizard 🛛 🛛 🔀 |                                                                                                    |  |  |
|------------------------------------------------------|----------------------------------------------------------------------------------------------------|--|--|
| A setup of a server's addres                         | \$                                                                                                    |  |  |
|                                                      |                                                                                                    |  |  |
|                                                      | The IP address or server name of KONICA MINOLTA 130f to connect is inputted, and a [next] button is clicked. |  |  |
|                                                      | 10.120.3.130                                                                                                 |  |  |
|                                                      |                                                                                                    |  |  |
|                                                      |                                                                                                    |  |  |
| Install Shield                                       | < <u>B</u> ack <u>N</u> ext > Cancel                                                                         |  |  |

12) Click Next twice and it will begin the installation

If at any point the Found New Hardware Wizard pops up and asks you to locate files, browse to your C drive and you will find a new folder has been created automatically by the CD. This folder is called KONICA\_MINOLTA\_130f

## SCAN TO E-MAIL

1) Using Internet Explorer, type the IP address of the machine into the address bar and click go

| Ede       Light year Fayorites       Code       Section       Section | Internet FAX Configuration - Micros      | soft Internet Explorer                               | _ 7           |
|----------------------------------------------------------------------------------------------------|------------------------------------------|------------------------------------------------------|---------------|
| Address     Address     Book        Click on the setting you would like to view or edit.     Address     Configuration     TOP/IP     SMTP/POP     E-mail Settings                                                                                                    | File Edit View Favorites Tools Help      |                                                      |               |
| Address Book       Ckck on the setting you would like to view or edit.         Address Book       Address Book         Configuration       TCP/IP         SMTP/POP<       E-mail Settings                                                                                                    | 🕒 Back 🔹 🐑 🔹 🛃 🐔                         | 🔎 Search 🤺 Favorites 🚱 😥 - چ 🗈 - 📃 鑬 🔱               |               |
| Internet FAX Configuration.  Click on the setting you would like to view or edit  Address Book Configuration  TCP/IP SMTP/POP E-mail Settings                                                                                                    | Agdress 🗃 http://10.120.3.130/cgi5mtpPop |                                                      | 🔁 🔂 🕴 Links 🎙 |
| Clock on the setting you would like to view or edit.<br>Address Book Configuration TCP/IP SMTP/POP E-mail Settings                                                                                                    | Internet FAX Configuration.              |                                                      | 1             |
| Click on the setting you would like to view or edit. Address Book Configuration TCP/IP SMTP/POP E-mail Settings                                                                                                    |                                          |                                                      |               |
| Click on the setting you would like to view or edit. Address Book Configuration TCP/IP SMTP/POP E-mail Settings                                                                                                    |                                          |                                                      |               |
| Address Book       Configuration       TCP/IP       SMTP/POP       E-mail Settings                                                                                                    |                                          | Click on the setting you would like to view or edit. |               |
| Address Book Configuration TCP/IP SMTP/POP E-mail Settings                                                                                                    |                                          | Address Deale                                        |               |
| Configuration TCP/IP SMTP/POP E-mail Settings                                                                                                    | Address Book                             | Address book                                         |               |
|                                                                                                    | Configuration                            | TCP/IP SMTP/POP E-mail Settings                      |               |
|                                                                                                    | •                                        |                                                      |               |
|                                                                                                    |                                          |                                                      | 1             |
|                                                                                                    |                                          |                                                      |               |
|                                                                                                    |                                          |                                                      |               |
|                                                                                                    |                                          |                                                      |               |
|                                                                                                    |                                          |                                                      |               |
|                                                                                                    |                                          |                                                      |               |
|                                                                                                    |                                          |                                                      |               |
|                                                                                                    |                                          |                                                      |               |
|                                                                                                    |                                          |                                                      |               |
|                                                                                                    |                                          |                                                      |               |
|                                                                                                    |                                          |                                                      |               |

#### 2) Click on SMTP/POP

| 🕘 http://10.120.3.130 - Int                                                 | ernet FAX Configuration - Microsoft Internet Explorer                                                                                                    |    |
|-----------------------------------------------------------------------------|----------------------------------------------------------------------------------------------------|----|
| SMTP/POP Set                                                                | tings Save Close                                                                                                    |    |
| Installation N<br>Information E-                                            | ame: Bizhub 130f<br>mail Address: hotline@bs.konicaminolta.co.uk                                                                                                    |    |
| Si<br>I<br>R<br>I<br>E-<br>Cr<br>Mail Server<br>Si<br>Se<br>Ver<br>V<br>P 4 | nding mail (SMTP) Server:<br>50.16.85.11<br>sceiving mail (POP3) Server:<br>50.16.85.11<br>mail Account: hotline<br>mail Password: ••••••••<br>neck for New Mail: 0 hr 0 min 0 sec (hr.0.99 min0-59 sec:0-59)<br>tot) If all are set to 0 the mail will not be checked.<br>Receive before Send.<br>MTP Port No.: 25 (Normal 25) POP3 Port No.: 110 (Normal 110)<br>dect POP3 Method.: • Normal • APOP<br>dect SMTP Method.: • Do not use • LOGIN • PLAIN • CRAM-MD5<br>ser ID for SMTP:<br>assword for SMTP: |    |
| 🙆 Done                                                                      | 🥥 Internet                                                                                                    | .; |

3) Enter in the details of the e-mail server. If the e-mail server does not require authentication, set the 'Select SMTP Method' to 'Do not use' and leave the ID and Password fields below blank.

4) Click Save. This will take you back to the main page of the web interface.

## TO CREATE A SPEED DIAL BUTTON

- 1) Click on Address Book
- 2) Click on Speed Dialling
- 3) Click on the first set of available 3 numbers. I.E 001

| ا 🗳 | http://10.120. | 3.130 - Internet FAX Configuration - Microsoft Inte                                                                                                    | ernet Explorer | - 🗆 🗙 |
|-----|----------------|----------------------------------------------------------------------------------------------------|----------------|-------|
| ſ   | Set Spe        | eed Dial                                                                                                    | Save Back      |       |
|     | No.            | [001]                                                                                                    |                |       |
|     | Туре           | ○ Fax number ⊙ Mail Address                                                                                                    |                |       |
|     | Number         | test@testemail.co.uk                                                                                                    | (Required)     |       |
|     | Name           | Test                                                                                                    |                | =     |
|     | Group No.      | 01       02       03       04       05       06       07       08         09       10       11       12       13       14       15       16         17       18       19       20       21       22       23       24         25       26       27       28       29       30       31       32 |                |       |
|     |                |                                                                                                    |                |       |
|     | Done           |                                                                                                    | 🧐 Internet     |       |

- 4) Choose 'Mail Address' as the Type
- 5) In the Number field, type the e-mail address you want the machine to send to
- 6) The Name is the name of the person
- 7) Click Save and then Back

#### AT THE MACHINE

1) Press the Copy/Scan/Fax button until the FAX light is illuminated

2) Press Speed Dial and type in the three-digit number you selected on the web interface

3) Press Start to scan the document. When all pages have been scanned, press Start again.

## SCAN TO HDD

- 1) At the machine, press the Scan/Server button
- 2) Press Entry in the bottom right hand corner of the screen
- 3) Press on Box Register
- 4) Enter in the users Name and 4 digit Box Number

## SCAN TO E-MAIL

- 1) First you need to input the settings for the e-mail server. Press on the Copy button and enter Key Ope. Mode
- 2) Press on Network
- 3) Press on E-mail (SMTP) Setup
- 4) Enter in the IP address of the SMTP Server
- 5) Once you have done this, you need to exit out of the Network settings and go into option 1, System/Copier to enter a FROM Address under Key Ope. Setting, Key Ope. Data, Email address.
- 6) Press on Key Operator Settings
- 7) Press on Key Ope. Data
- 8) Enter in an E-mail address at the bottom of the screen. This does not have to be an actual e-mail address registered on the e-mail server.
- 9) Once you have done this, exit Key Ope Mode and press on the Scan/Server button
- 10) Press Entry in the bottom right hand corner of the screen
- 11) Press on E-mail Register
- 12) Enter in the E-mail address of the user and the users Name. You also need to select the Character to Search. For example, if the users name is David, you would select the D- option.
- 13) You must then press ENTRY otherwise the information you have just input will not be saved.

#### \*\*\* Don't forget, if the customer is using an Exchange Server, Relay needs to be enabled for the Konica Minolta machine otherwise the machine will not be able to send scans via e-mail \*\*\*

#### SCAN TO FTP

For information on configuring either PageScope Cabinet or IIS, please refer to the Konica Minolta FTP & SMB Setup Guide for Windows.

| PageScope Cabinet | - | Page 4  |
|-------------------|---|---------|
| IIS – XP          | - | Page 5  |
| IIS – Vista       | - | Pages 6 |

- 1) At the machine, press the Scan/Server button
- 2) Press Entry in the bottom right hand corner of the screen
- 3) Press on FTP Register
- 4) The Host Address is the IP address of the running Pagescope Cabinet
- 5) The File Path is the directory you wish the scanned document to be placed. Enter the Login and Password that is set in PageScope Cabinet.
- 6) Press ENTRY

### SCAN TO SMB

1) Create a shared folder on your C Drive as on pages 14 – 15 or 16 of the **Konica Minolta FTP & SMB Setup Guide for Windows**.

2) At the machine, press the Scan\Server button

3) Press Entry in the bottom right hand corner of the screen

4) Press PC (SMB) Register to register a new button, or Address List to edit a button that has been previously configured.

5) Enter in the name for your scan button by pressing on the Name button

6) For the Host Name field, enter in the DNS name of the PC that the shared folder is located on

7) Enter in the **<u>SHARE</u>** name of the folder that you have set up for the scans to be placed in to.

8) Enter in a User Name and Password of a user that is set up on the PC where the shared folder is located.

9) Press ENTRY

10) Press Back twice to return to the scan screen

## Konica 7155/7165/7255/7272 with the IP511/IP511a

## SCAN TO HDD

1) Press the Mode button to highlight the Scan/Server screen

2) Press on Scan/Network

3) Press on the HDD tab

4) Press on Manual IP Address

5) Enter in the name of the button that is to appear on the machine under Entry Name

6) Enter in a 4 digit box number

7) Press ENTRY

#### SCAN TO E-MAIL

1) First you need to enter the details of the e-mail server. On the Print screen, scroll across and select Network Setup

2) Scroll down to E-mail SMTP Setup

3) Enter in the IP address of the e-mail server under SMTP Server Name

4) Scroll down and enter a From address

5) Once you have entered these details you will need to press the Cancel button until the machine displays 'NIC parameters have changed update its?' Select Yes and enter the password of sysadm when prompted.

6) Once the IP has reinitialised and it ready to print, press the Mode button to highlight the Scan/Server screen

7) Press on Scan/Network

8) Select the E-mail tab

9) Press on Manual IP address

10) Enter the name of the button you wish to appear on the machine under Entry Name

11) Add the e-mail address of the user

12) Press ENTRY

## SCAN TO FTP

For information on configuring either PageScope Cabinet or IIS, please refer to the Konica Minolta FTP & SMB Setup Guide for Windows.

| PageScope Cabinet | - | Page 4  |
|-------------------|---|---------|
| IIS – XP          | - | Page 5  |
| IIS – Vista       | - | Pages 6 |

1) Press the Mode button to highlight the Scan/Server screen

2) Press on Scan/Network

3) Press on the FTP tab

4) Press on Manual IP Address

5) The Profile Name is the name of the button you wish to appear on the machine. The Host Address is the IP address of the PC where Pagescope Cabinet or IIS is running. The File Path is the directory you wish the scanned document to be placed. Enter the Login and Password that is set in Pagescope Cabinet.6) Press ENTRY

## 7216/7220 – KN419, Di1611/Di2011 – NC6, Bizhub 162/210 – NC502

#### SCAN TO E-MAIL

1) Enter the IP address of the machine into the address bar of Internet Explorer and press Go

- 2) Login to Admin Mode using the password of: sysadm
- 3) Click on the Network tab at the top
- 4) Click on SMTP & POP3 Configuration on the left

| KONICA MINOLTA Di2011 - Micro         | soft Internet Explorer                |                                                 |                      |
|---------------------------------------|---------------------------------------|-------------------------------------------------|----------------------|
| Eile Edit View Favorites Tools E      |                                       |                                                 |                      |
| 🔾 Back 🔹 🐑 🐇 🛃 🌠                      | Search 🌟 Favorites 🚱 🖾 - 🍥            | o · 📙 🗱 🚯 🦓                                     |                      |
| Address 🕘 http://10.120.3.26/         |                                       |                                                 | 💌 🔁 Go 🛛 Links 🎽 📆 🔹 |
|                                       | 🛞 Ready                               | KONICA MINOLTA<br>Di2011                        |                      |
| Version 1.0                           | System Job Print Scan Fax Networl     | <mark>د</mark>                                  |                      |
| Summary                               | SMTP Configuration                    |                                                 | ^                    |
| TCP/IP Configuration                  | SMTP Server Address                   | 150.16.85.11                                    |                      |
| NetWare Configuration                 | Default Subject for E-mail Attachment | From Di2011                                     |                      |
| <ul> <li>IPP Configuration</li> </ul> | Sender Name                           | Di2011                                          |                      |
| SMTP & POP3<br>Configuration          | E-mail Address                        | test@test.com                                   |                      |
| FTP & DNS Configuration               | Port Number                           | 25 (1-65535)                                    | =                    |
|                                       | SMTP Server Timeout                   | 60 sec.(30-300)                                 |                      |
| Admin Mode:                           | Internet Fax Setting                  |                                                 |                      |
| Logout                                | Basic Mode                            | ○Fixed at A4/Fine/MH                            |                      |
|                                       | Advanced Mode                         | <ul> <li>Dependence on next settings</li> </ul> |                      |
|                                       |                                       | Max TX Size A3 💌                                |                      |
|                                       |                                       | Max Resolution Super Fine 💌                     |                      |
|                                       |                                       | Coding Mode MH 💌                                |                      |
|                                       | POP3 Configuration                    |                                                 |                      |
|                                       | POP3 Server Address                   |                                                 | V                    |
| Done                                  |                                       |                                                 | 🔮 Internet           |

5) Enter in the IP address of the SMTP Server, the Default Subject, the Sender Name, and e-mail address (this does not have to be a real e-mail address)6) Click Apply

#### **TO CREATE A SPEED DIAL BUTTON**

1) Enter the IP address of the machine into the address bar of Internet Explorer and press Go

- 2) Login to Admin Mode using the password of: sysadm
- 3) Click on the Fax tab at the top of the screen
- 4) On the left of the screen, click on Speed Dial Setting
- 5) Click on the Speed Dial number you wish to register. This can range from 001 to 200.
- 6) Choose E-mail from the drop down list

| 🗐 KONICA MINOLTA Di2011 - Microsoft Internet Explorer 💦 🔲 🖾 |                                                             |                          |           |
|-------------------------------------------------------------|-------------------------------------------------------------|--------------------------|-----------|
| Elle Edit View Favorites Iools Help                         |                                                             |                          |           |
| 🕒 Back 🝷 📀 🕤 🖹 🛃 🏠                                          | 🔎 Search 🤺 Favorites 🚱 🔗 - 嫨 💿 - 📴 🗱                        | 8 🚳                      |           |
| Address 🕘 http://10.120.3.26/                               |                                                             | 💌 ラ Go 👘 Links           | s » 👘 🔁 • |
| KONICA MINOLTA                                              | 🗞 Ready                                                     | KONICA MINOLTA<br>Di2011 |           |
| Version 1.0                                                 | System Job Print Scan Fax Network                           |                          |           |
| One-Touch Dial Setting                                      | Speed Dial Registration                                     |                          |           |
| Speed Dial Setting                                          | Diagon calent the destination trues and click. Apply button |                          |           |
| <ul> <li>Group Dial Setting</li> </ul>                      | Flease select the desimation type and click Apply button    |                          |           |
| <ul> <li>Fax Configuration</li> </ul>                       | E-mail 💙                                                    |                          |           |
| Downloading/Uploading<br>Destination list                   |                                                             | Apply Clear              |           |
| Admin Mode:<br>Logout                                       |                                                             |                          |           |
| Done                                                        |                                                             | 🔮 Internet               |           |

#### 7) Click Apply

8) On the next screen, enter the name of the speed dial under Destination Name, and the recipient e-mail address under Destination Address

#### 9) Click Apply

| KONICA MINULTA Di 2011 - Microsoft Internet Explorer |                                   |                       |                      |
|------------------------------------------------------|-----------------------------------|-----------------------|----------------------|
| Ele Edit View Favorites Iools Help                   |                                   |                       |                      |
| 🌀 Back 👻 🕥 🔹 🗾 😭                                     | 🔎 Search 🤺 Favorites 🚱 🔗 - 🌺      | o • 🔜 🛍 😣 🦓           |                      |
| Address a http://10.120.3.26/                        |                                   |                       | 💌 🋃 Go 🛛 Links 🎽 📆 🔹 |
|                                                      | 🛞 Ready                           | KONIG                 | CA MINOLTA<br>Di2011 |
| Version 1.0                                          | System Job Print Scan Fax Network | 5                     |                      |
| <ul> <li>One-Touch Dial Setting</li> </ul>           | E-mail Destination                |                       |                      |
| Speed Dial Setting                                   | Destination Name                  |                       |                      |
| <ul> <li>Group Dial Setting</li> </ul>               | Destination Address               |                       |                      |
| <ul> <li>Fax Configuration</li> </ul>                | Internet Fax Setting              |                       |                      |
| Downloading/Uploading<br>Destination list            | Basic Mode                        | ⊙ Fixed at A4/Fine/MH |                      |
|                                                      | Advanced Mode                     | ODependence on next s | ettings              |
|                                                      |                                   | Max TX Size           | A3 🕶                 |
| Admin Mode:                                          |                                   | Max Resolution        | Super Fine 💌         |
| Logout                                               |                                   | Coding Mode           | MH                   |
|                                                      |                                   |                       | Apply Clear          |
|                                                      |                                   |                       |                      |
|                                                      |                                   |                       |                      |
|                                                      |                                   |                       |                      |
| E Done                                               |                                   |                       | Internet             |

10) On the machine itself, you need to make sure you are on the FAX screen before pressing Speed Dial. Once you have pressed Speed Dial, type in the Speed Dial number you chose to register in step 5 and press Start. You can now scan in your document.

## SCAN TO FTP

For information on configuring either PageScope Cabinet or IIS, please refer to the Konica Minolta FTP & SMB Setup Guide for Windows.

| PageScope Cabinet | - | Page 4  |
|-------------------|---|---------|
| IIS – XP          | - | Page 5  |
| IIS – Vista       | - | Pages 6 |

1) Follow instructions for bullet points 1-6 at the top of page 27. All fields in bullet point 5 must be entered. They do not have to be the real settings but something needs to be entered in to all of those fields.

2) After inputting the settings as above, click on the Scan tab at the top of the screen

3) Click on the first available number in the File Destination List

4) Enter the Destination Name, the IP address of the FTP Server in the FTP Server Address field and the directory.

| 🖉 KONICA MINOLTA Di2011 - Microsoft Internet Explorer 📃 🖉 🗙 |                                |                          |               |
|-------------------------------------------------------------|--------------------------------|--------------------------|---------------|
| <u>File Edit View Favorites To</u>                          | ools <u>H</u> elp              |                          |               |
| ← Back 💌 → 🗸 🙆 🙆 🖓 🧔 S                                      | Search 🔊 Favorites 🛞 Media 🧭 🖣 | ∆▼ <i>4</i> ₩ ▼ 8        |               |
| Address (a) http://10.120.3.26/                             |                                |                          | ▼ ∂Go Links » |
|                                                             | 🚱 Ready                        | KONICA MINOLTA<br>Di2011 |               |
| Version 1.0                                                 | System Job Print Scan Fax      | x Network                |               |
| <ul> <li>File Destination Setting</li> </ul>                | File Destination               |                          | -             |
|                                                             | Destination Name               | hotline                  |               |
| Admin Mode:                                                 | FTP Server Address             | 10.120.3.241             |               |
| Logout                                                      | Directory                      | /7216                    |               |
|                                                             | Use Proxy                      |                          |               |
|                                                             | Remote Port Number             | 21 (1-65535)             |               |
|                                                             | E-mail Notification            |                          |               |
|                                                             | Enable Notification            |                          |               |
|                                                             | Notification Address           | No.1                     |               |
|                                                             |                                | No.2                     |               |
|                                                             |                                | No.3                     |               |
|                                                             |                                | No.4                     |               |
|                                                             |                                | No.5                     |               |
|                                                             |                                | No.6                     |               |
|                                                             |                                | No.7                     |               |
|                                                             |                                | No.8                     | -             |
| Done 🖉                                                      |                                |                          | 🕑 Internet    |

5) Click Apply

When you come to scan on the machine, you will need to press the button that looks like:

## Then, press 'Speed Dial' and type the number you chose to set up as your FTP folder under the File Destination List

# MOST COMMON ERROR CODES WHEN SCANNING (7145/7222/7228/7235)

| Error Code | Cause                                                                                                    | Estimated Abnormal Parts                                       |
|------------|----------------------------------------------------------------------------------------------------|----------------------------------------------------------------|
| N50        | Network Scan Operation Abnormality<br>• The SMTP server address is<br>not set                                                                                                    | SCB (System Control Board)<br>Network Section                  |
| N52        | <ul> <li>Network Scan Operation Abnormality</li> <li>The protocol has not been initialised</li> </ul>                                                                                                    | SCB (System Control Board)<br>Network Section                  |
| N54        | <ul> <li>Network Scan Operation Abnormality</li> <li>The server is not started</li> <li>The port number is wrong</li> <li>An erroneous POP server<br/>authentication has been<br/>made for 'POP' before<br/>'SMTP'</li> <li>The SMTP server<br/>connection is abnormal</li> <li>There is not sufficient free<br/>space left on the SMTP<br/>server</li> </ul> | SCB (System Control Board)                                     |
| N61        | <ul> <li>Network Scan Operation Abnormality</li> <li>An attachment size in<br/>excess of the maximum<br/>size set on the SMTP<br/>server has been sent</li> <li>The SMTP server was<br/>down while trying to send</li> <li>FROM address has not<br/>been set</li> </ul>                                                                                       | SCB (System Control Board)<br>Network Section                  |
| N81        | Network Scan Operation Abnormality <ul> <li>The server was not started</li> <li>The port number is wrong</li> <li>The IP address is wrong</li> <li>The File Path is incorrect</li> </ul>                                                                                                    | SCB (System Control Board)<br>Network Section<br>Network Cable |
| N87        | <ul> <li>Network Scan Operation Abnormality</li> <li>The FTP server directory is abnormal</li> <li>The same file as the sending file as been opened on the FTP server</li> </ul>                                                                                                    | SCB (System Control Board)<br>Network Section                  |